$\bigcirc$ 

# 「My NCT」の 新規登録方法 (ケーブルIDで登録)

①「My NCT」の新規登録方法 1/4

1.お手元に「ケーブルID通知書」をご用意ください

2.「My NCT」 ログイン画面を開く https://mypage.nct9.co.jp/

### 3.新規登録は こちら をクリック

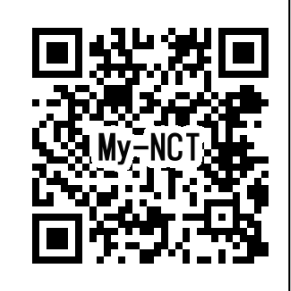

|                                              |                       | My N                                  | ICT                      | NCT   |  |
|----------------------------------------------|-----------------------|---------------------------------------|--------------------------|-------|--|
| 会員の方はログインして                                  | ください   新規登録はこち        | 55                                    |                          |       |  |
|                                              | 会員情報                  | ©TT<br>動画配信サービス                       | <b>半</b><br>ご利用料金        |       |  |
|                                              |                       |                                       |                          |       |  |
|                                              |                       | ようこそ、I                                | Му NCTへ                  |       |  |
| My NCTとは?<br>はじめてのご利用ですか?新規登録はこちら)「こちら」をクリック |                       |                                       |                          |       |  |
| ログイン                                         |                       |                                       |                          |       |  |
| My NCT ID (メールアドレス)                          |                       |                                       |                          |       |  |
| (半角英数字で入力してください)                             |                       |                                       |                          |       |  |
| パスワード<br>(半角英数字で入力してください)                    |                       |                                       |                          |       |  |
| ログイン                                         |                       |                                       |                          |       |  |
|                                              |                       | パスワードをお忘れの方                           | 、不明な場合はこちら               |       |  |
|                                              | IDを忘れた<br>ん。<br>登録方法カ | と場合は、My NCTより再度「新<br>がわからない場合はこちらをご参! | 現登録」が必要です。再発行 <br>照ください。 | はできませ |  |
|                                              |                       |                                       |                          |       |  |

#### 発行日:2024年 月 日 ₹940-0032 新潟県長岡市干場1丁目7-9 NCT 太郎 様 株式会社エヌ・シィ・ティ 長岡市干場1丁目7-9 ▼お問い合わせ先:0120-080-009(通話料無料) NCTコネクトアプリのコンテンツについて:音声案内【5番】を選択ください ID通知書について:音声案内【2番】を選択ください ※受付時間:9:30~17:30(土日祝日を除く) **NCTケーブルID通知書** いつもNCTをご利用いただき、鍼にありがとうございます。お客様の「NCTケーブルID情報」は以下の通りでございます。 本書類では、IDやパスワードなど大切な情報が記載されております。紛失されないように大切に保管をお願いいたします。 MyNCT登録方法、NCTコネクトアプリ設定方法は、NCTホームページをご参照ください。 【ご契約者様情報】 ※下記内容に誤りがございましたら、NCTまでご連絡くださいますようお願いいたします。 お客様番号 LINE初回利用登録用認証コード 1234 200000 お客様名 NCT 太郎 様 ご契約住所 〒940-0032 新潟県長岡市干場1丁目7-9 ご登録電話番号 0120-080-009 お客様番号とは NCTサービスをご利用いただくにあたり、ご契約情報の確認をするために必要な番号(6桁の数字)です。 お問い合わせの際は、オペレーターへお客様番号をお伝えください。 【NCTケーブルID情報】 NCTケーブルID 2000200000001 aBc1234D パスワード 注意文字: i(小文字アイ) I(大文字アイ) I(小文字エル) 1(数字イチ) o(小文字オー) O(大文字オー) 0(数字ゼロ) -(ハイフン) (アンダーバー) My NCTの新規登録やNCT予育て応援制のお申し込み、NCTコネクトアプリを便利に使うために必要な番号(13桁の数字)です。 無料で使える便利なアプリ! NETFLIX hulu FOD NC7 NCTコネクト NCTケーブルID・パスワード 設定方法 My NCT TOQRコードよりアクセスし、[NCTコネクト]をダウンロード。 ダウンロードが完了したらアプリを起動してください >>>コードが売っしたウアノリを起動してくたさい。 ※既にNCTコネクトをお使いの場合は、最新版にアップロードをしてください。 OTT ൚ としていたしている。 という「あの」をタップし、 「NCTケーブルID(タップして登録)」をタップして聞きます。 前期発行サービス 3 上記に印字されているIDとパスワードを入力し ログイン」をタップして完了 ようこそ、My NCT yNCTはこち 3 9000-F8256 8 DMAC-※スマートフォンによって対応 していない場合があります。 023 「ケーブルID通知書」がない そんな時は・・・ **NCTOHP**<sub>b</sub> 再発行依頼が

できます

## ①「My NCT」の新規登録方法 2/4

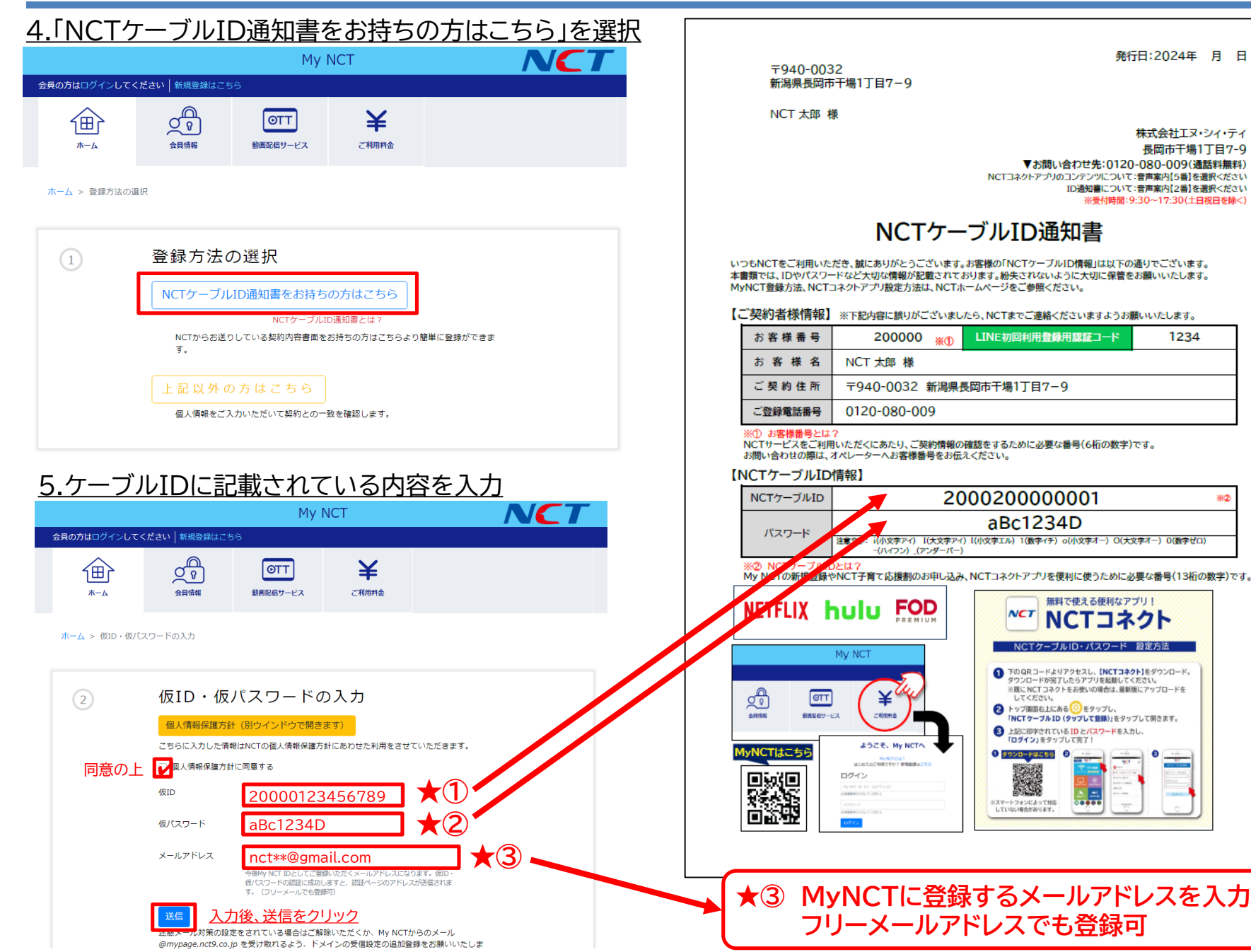

860

①「My NCT」の新規登録方法 3/4

#### <u>6.メール認証画面</u>

|              |                  | My N            | ICT    | NCT |
|--------------|------------------|-----------------|--------|-----|
| 会員の方はログインしてく | ください   新規登録はごち   | 55              |        |     |
|              | <b>〇</b><br>会員情報 | OTT<br>動画記信サービス | 半こ利用作金 |     |

3 ご記入いただきました仮ID・仮パスワードにより照合が成功しました。 ご入力いただきましたアドレス nct\*\*@gmail.com にメールを送信いたしました。 24時間以内にメールに記載のアドレスを開いて必要な情報をご記入ください。 届かない場合 メールを再送する

#### 7.登録したメールアドレス宛にメールが届く

差出人 NCT会員情報システム

件名 NCT会員情報の確認 宛先

NCT会員情報管理システムです。

NCTに登録されているお客様情報と照合します。

以下のページを開いて必要な情報を入力してください。

https://mypage.nct9.co.jp/reminder/entryPersonal?cert\_key=5FpB6XWLbGLgWdWdFf5C

このメールは送信専用のアドレスで送信して おります。本メールにご返信いただきましても 対応いたしかねますのでご了承ください。 ↑文面記載のURLをクリック

このメールはユーザーの入力により自動で送信 されています。 このメールにお心あたりがない場合、 大変お手数ですが、破棄していただきますよう お願いいたします。

#### 【注意】メールが届かない場合

案内メールが届かず、登録完了できない場合は、 以下をご確認ください。

①迷惑メールフォルダを確認
 迷惑メールフォルダに振り分けされている場合があります。

②迷惑メール設定 メールの受信設定で「@mypage.nct9.co.jp」からの メールを受信できるように設定してください。

③容量不足 GmailやiCloudなどの容量不足で、メールが届かない場合 があります。容量不足を解消して再度お試しください。

## ①「My NCT」の新規登録方法 4/4

#### 8.お客様情報入力画面

|                   |                              | Му                                  | NCT                          | NCT                      |                                         |
|-------------------|------------------------------|-------------------------------------|------------------------------|--------------------------|-----------------------------------------|
| 会員の方はログインして、      | ください   新規登録はこち               | 56                                  |                              |                          |                                         |
|                   | の予会員情報                       | <b>のTT</b><br>動画配信サービス              | そこ利用料金                       |                          |                                         |
| ホーム > パスワードの      | D再設定                         |                                     |                              |                          |                                         |
| 4                 | パスワー<br>パスワードを設定いす           | ドの設定<br><sub>E-します。ご希望のバスワ</sub>    | ワードを入力してください。                | ご希望のパスワードを<br>※8文字以上20文字 | <u>設定</u><br>い内の半角苗数字を使用                |
|                   | 確認用                          | 8スチルL3Uスチル(MU)キ)<br>確認のため同じ) (スワード( | 9天政子を使用してくたさい<br>の入力をお願いします。 | 確認のため↑で入力し               | <u>」たパスワードを再度入力</u>                     |
| <u>9.送信後の完了</u> 画 | <u>م</u>                     |                                     |                              |                          |                                         |
|                   |                              | My NO                               | CT                           |                          |                                         |
| 会員の方はログインしてください   | ヽ 新規登録はこちら                   |                                     |                              |                          |                                         |
|                   | <b>り</b><br>会員情報             | OTT<br>動画配信サービス                     | 半ご利用料金                       | My NC                    | Γの新規登録が完了しました                           |
| ホーム > バスワードの再設な   | Ē                            |                                     |                              | 続けて利<br>クリックし            | 用する場合「ログインへ」を<br>ってください                 |
| 5 70              | スワードの登録が完了し<br>ロ <b>グインへ</b> | ,ました。ログインをお服                        | 預いします。                       | ※登録完了<br>ているパス           | 後は「ケーブルID通知書」に記載され<br>ワードではログインできなくなります |

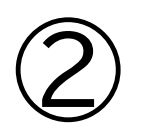

## 「My NCT」 パスワードをお忘れの場合 (再登録)

2024.08月版

②「My NCT」パスワードを忘れた場合の再登録方法 1/3

1.「My NCT」 ログイン画面を開く https://mypage.nct9.co.jp/

2.パスワードをお忘れの方、不明な場合は こちら をクリック

|             |                       | My N                                 | ICT                       | NCT       |
|-------------|-----------------------|--------------------------------------|---------------------------|-----------|
| 会員の方はログインして | ください   新規登録はこち        | 56                                   |                           |           |
|             | 会員情報                  | OTT<br>動画配信サービス                      | <b>半</b><br>ご利用料金         |           |
|             |                       | ようこそ、                                | Му NCTへ                   |           |
|             |                       | My NCT<br>はじめてのご利用ですた                | とは?<br>か? 新規登録はこちら        |           |
|             | ログ                    | バイン                                  |                           |           |
|             | My N<br>(半角英题         | ICT ID(メールアドレス)<br>浡で入力してください)       |                           |           |
|             | パス5<br>(半角英数          | フード<br>対で入力してください)                   |                           |           |
|             | ログ                    | イン                                   |                           |           |
|             |                       | パスワードをお忘れの方                          | 、不明な場合はこちら                | こちら」をクリック |
|             | IDを忘れ)<br>ん。<br>登録方法が | た場合は、My NCTより再度「新<br>がわからない場合はこちらをご参 | 規登録」が必要です。再発行()<br>照ください。 | はできませ     |

## ②「My NCT」パスワードを忘れた場合の再登録方法 2/3

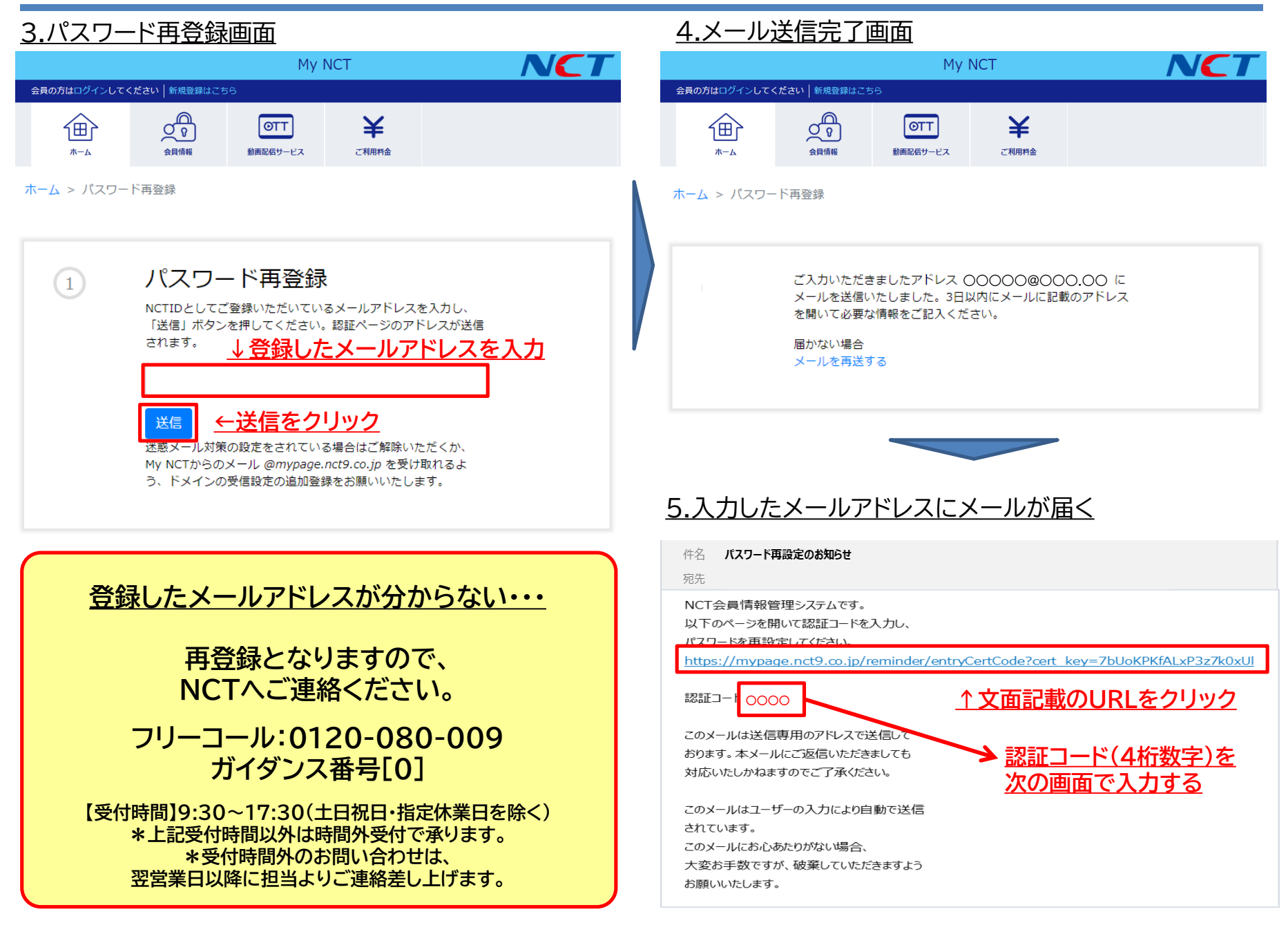

## ②「My NCT」パスワードを忘れた場合の再登録方法 3/3

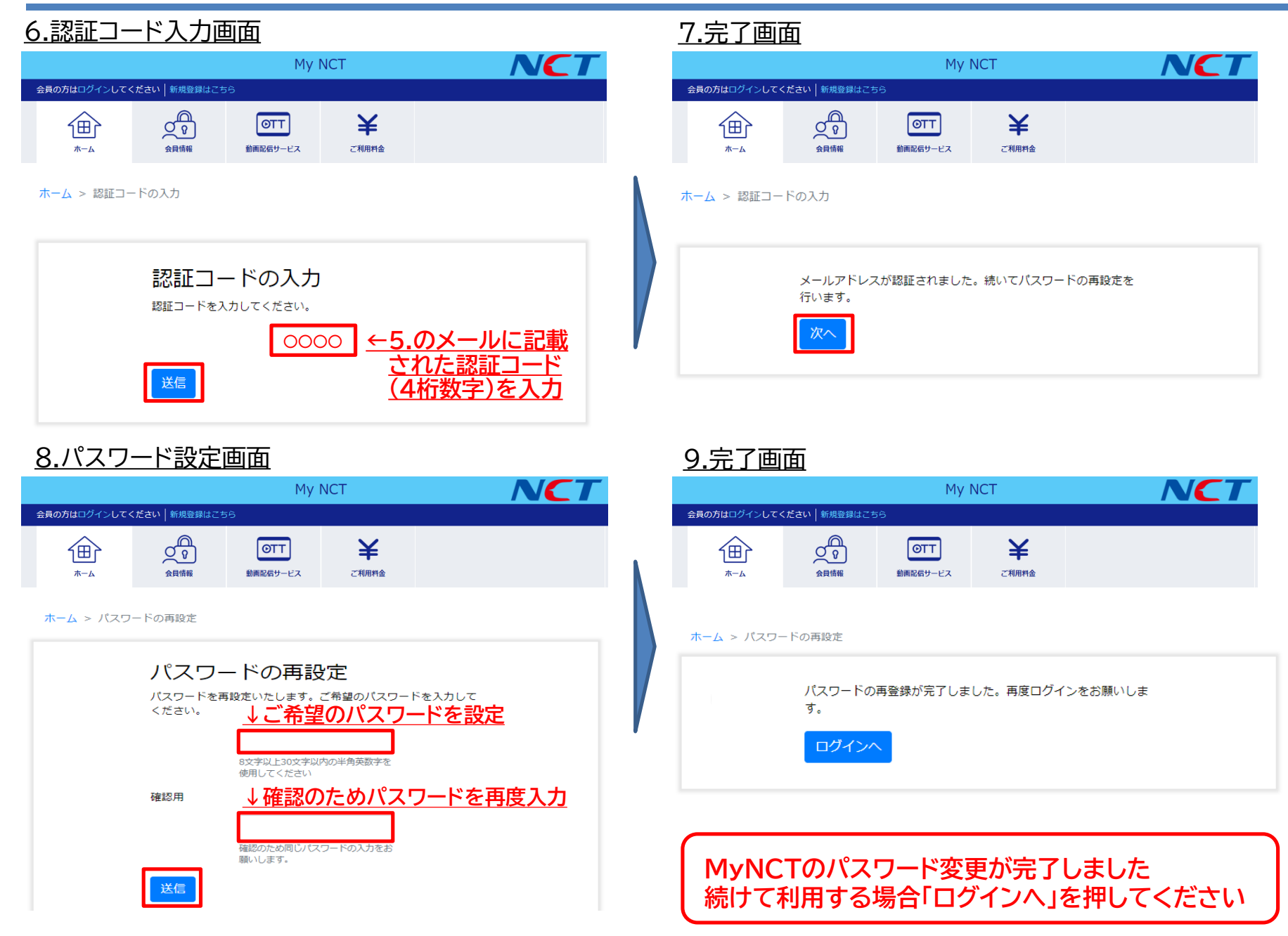

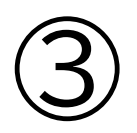

## 「My NCT」 ID・パスワードを変更する場合

2024.08月版

③「My NCT」ID・パスワードの変更方法 1/2

- 1.「My NCT」 ログイン画面を開く https://mypage.nct9.co.jp/
- 2.

| 会員情報の       | )変更」 をク               | リック                                   |                                          |       |     | С<br>П |
|-------------|-----------------------|---------------------------------------|------------------------------------------|-------|-----|--------|
|             | My NCT                |                                       |                                          |       | NC7 |        |
| 会員の方はログインして | ください 新規登録はこち          | 6                                     |                                          |       |     |        |
|             | 会員情報                  | OTT<br>動画記信サービス                       | それ用料金                                    |       |     |        |
|             | 「会員情報の                | 変更」をクリッ                               | <u>ック</u>                                |       |     |        |
|             | ログ                    | ようこそ、I<br>My NCT<br>はじめてのご利用ですか<br>イン | My NCTへ<br>とは?<br><sup>N</sup> ?新規登録はこちら |       |     |        |
|             | My NC                 | T ID (メールアドレス)                        |                                          |       |     |        |
|             | (半角英数:                | 字で入力してください)                           |                                          |       |     |        |
|             | パスワ                   | - ド                                   |                                          |       |     |        |
|             |                       |                                       |                                          |       |     |        |
|             |                       | パスワードをお忘れの方                           | 、不明な場合はこちら                               |       |     |        |
|             | IDを忘れた<br>ん。<br>登録方法が | 場合は、My NCTより再度「新<br>わからない場合はごちらをご参!   | 規登録」が必要です。再発行<br>照ください。                  | はできませ |     |        |

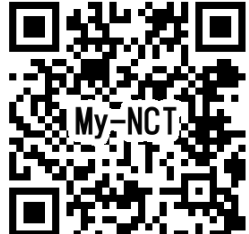

## ③「My NCT」ID・パスワードの変更方法 2/2

#### <u>3.ログイン画面</u>

| 会員の方はログインしてく              | ださい   新規登録はこち                                                                       | 56                                                       |                                                   |                                   |  |  |
|---------------------------|-------------------------------------------------------------------------------------|----------------------------------------------------------|---------------------------------------------------|-----------------------------------|--|--|
|                           | ので、                                                                                 | OTT<br>動画配信サービス                                          | <b>半</b><br>ご利用料金                                 |                                   |  |  |
| ようこそ、My NCTへ<br>My NCTとは? |                                                                                     |                                                          |                                                   |                                   |  |  |
|                           | はしめ Cのこ利用 ビタか? 新焼豆豚はこちら<br>ログイン <u>↓現在利用中の My NCT ID を入力</u><br>(#@@@#FX.hU(てくだたい)) |                                                          |                                                   |                                   |  |  |
|                           | <ul><li>(半角英語</li><li>(半角英語</li></ul>                                               | (すで入力してください)<br>イン ノ 、 、 、 、 、 、 、 、 、 、 、 、 、 、 、 、 、 、 | <u>現在利用に<br/>パスワート</u><br>5. <sup>ス明な場合はこちら</sup> | <u>中の My NCT の</u><br><u>*を入力</u> |  |  |

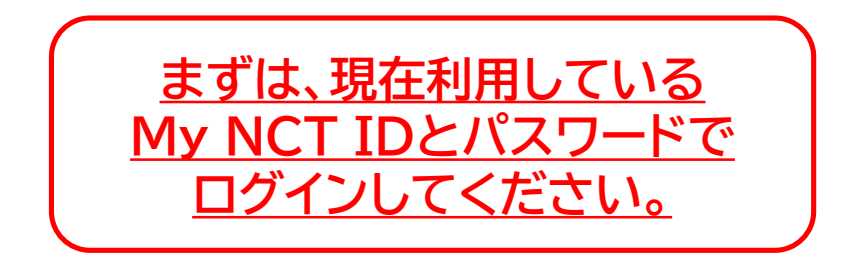

| 1.マイペー                     | ・ジ会員情報                                | の変更画面                      | ī                 |             |
|----------------------------|---------------------------------------|----------------------------|-------------------|-------------|
| 会員情朝<br><sub>更新する会員情</sub> | <b>扱の変更</b><br><sup>報を入力してください。</sup> | <u>MyNCT IE</u><br>変更する場合  | )(メールアドレ<br>合は↓入力 | <u>ィス)を</u> |
| My NCT<br>ID               | My NCT ID(メールアドレ<br>力後に反映されます。        | ス)を変更する場合、変更先。             | アドレスにお送りする認証コー    | ドወ入         |
| お名前                        | 株式会社                                  | NO                         | ст                |             |
| フリガナ                       | セイ                                    | X1                         | ſ                 |             |
| 生年月日                       | 年                                     | ▼月                         | <b>~</b> ∃        | ~           |
| 郵便番号                       | 940                                   | 0032                       | 住所検索              |             |
| 住所                         | 新潟県                                   | ▶ 長岡市                      |                   |             |
|                            | 干場1丁目7番9号                             | <b>∃</b>                   |                   |             |
|                            | 建物                                    |                            |                   |             |
| 登録電話番<br>号                 | 0258                                  | 33                         | 0909              |             |
| 携帯電話                       | 例)090                                 | 例) 0000                    | 例)0000            |             |
| パスワードは未                    | 登録電話番号に携帯電話を入<br>入力の場合、以前のもの          | カした場合、入力していただ<br>Dが保持されます。 | く必要はございません。       |             |
| パスワード                      | 8文字以上30文字以内の半角                        | 英数字を使用してください               |                   |             |
| パスワード<br>(確認用)             | <u>↑バスワ-</u>                          | <u>-ドを変更する</u>             | 5場合は人刀            |             |
| 送信                         |                                       | ためパスワー                     | ドを再入力             |             |
|                            | 「送信」を                                 | ミクリックし                     | て、変更完了            | : J         |

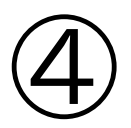

## 「My NCT」 ID・パスワード登録後の注意点

④「My NCT」ID・パスワード登録後の注意点(NCTコネクト)

### 【NCTコネクトのログインについて】 My NCT登録後に、NCTコネクトにログインする際のIDとパスワードは以下の通りです。

| NCTコネクト                    | NCTケーブルID                                                                                | パスワード               |  |  |  |
|----------------------------|------------------------------------------------------------------------------------------|---------------------|--|--|--|
| ■新規登録                      | ①「ケーブルID通知書」記載のID(数字13桁)                                                                 | My NCT登録時に設定したパスワード |  |  |  |
| ■再ログイン時<br>①②いずれかで<br>ログイン | ② My NCTに登録したID(メールアドレス)                                                                 | My NCT登録時に設定したパスワード |  |  |  |
|                            | ※My NCT登録後は「ケーブルID通知書」記載の <u>パスワード</u> は利用できません。                                         |                     |  |  |  |
| ■登録済(利用中)                  | My NCT登録後も、 <u>NCTコネクトはそのままご利用いただけます</u> 。<br>機種変更をした場合やログアウトした場合は、上記①②いずれかで再ログインしてください。 |                     |  |  |  |
| ■アップデート時                   | 既にログインした状態でNCTコネクトのアップデートがかかっても、ログアウトされません。                                              |                     |  |  |  |

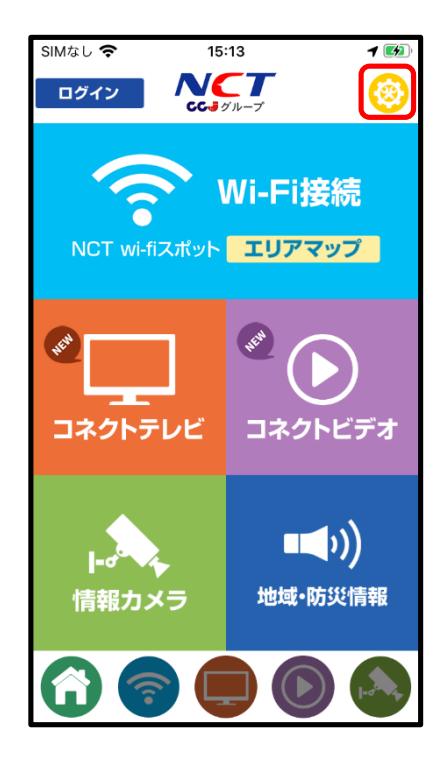

| SIMなし 🗢   | 9:38        | •<br>× |
|-----------|-------------|--------|
| お知らせ      |             | >      |
| NCTケーブル   | ID(タップして登録) |        |
| NCTコネクト   | の使い方        |        |
| Wi-Fiスポット | - への接続方法    |        |
| お問い合わせ    |             |        |
| NCTコネクト   | 利用規約        |        |
|           |             |        |
|           |             |        |
|           |             |        |
|           |             |        |

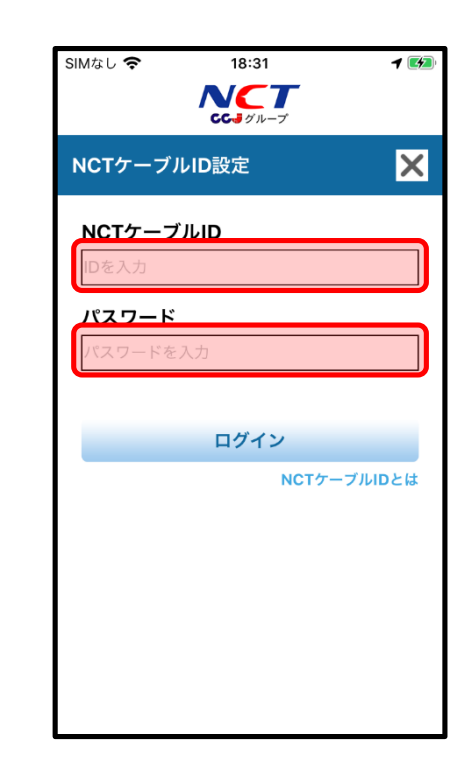

## ④「My NCT」ID・パスワード登録後の注意点(みるプラス)

### 【みるプラスのログインについて】 My NCT登録後に、みるプラスにログインする際のIDとパスワードは以下の通りです。

| みるプラス     | NCTケーブルID                                                                                                    | パスワード               |  |  |
|-----------|----------------------------------------------------------------------------------------------------|---------------------|--|--|
| ■新規登録     | ①「ケーブルID通知書」記載のID(数字13桁)                                                                                                 | My NCT登録時に設定したパスワード |  |  |
| ■再ログイン時   | ② My NCT ID(メールアドレス)                                                                                                    | My NCT登録時に設定したパスワード |  |  |
| ログイン      | ※My NCT登録後は「ケーブルID通知書」記載の <u>パスワード</u> は利用できません。                                                                         |                     |  |  |
| ■登録済(利用中) | My NCT登録後も、 <u>みるプラスはそのままご利用いただけます</u> 。<br>機種変更した場合やログアウトした場合は、上記①②いずれかで再ログインしてください。<br>※みるプラスを1ヶ月視聴していない場合、再ログインが必要です。 |                     |  |  |
| ■アップデート時  | 既にログインした状態でNCTコネクトのアップデートがかかっても、ログアウトされません。                                                                              |                     |  |  |

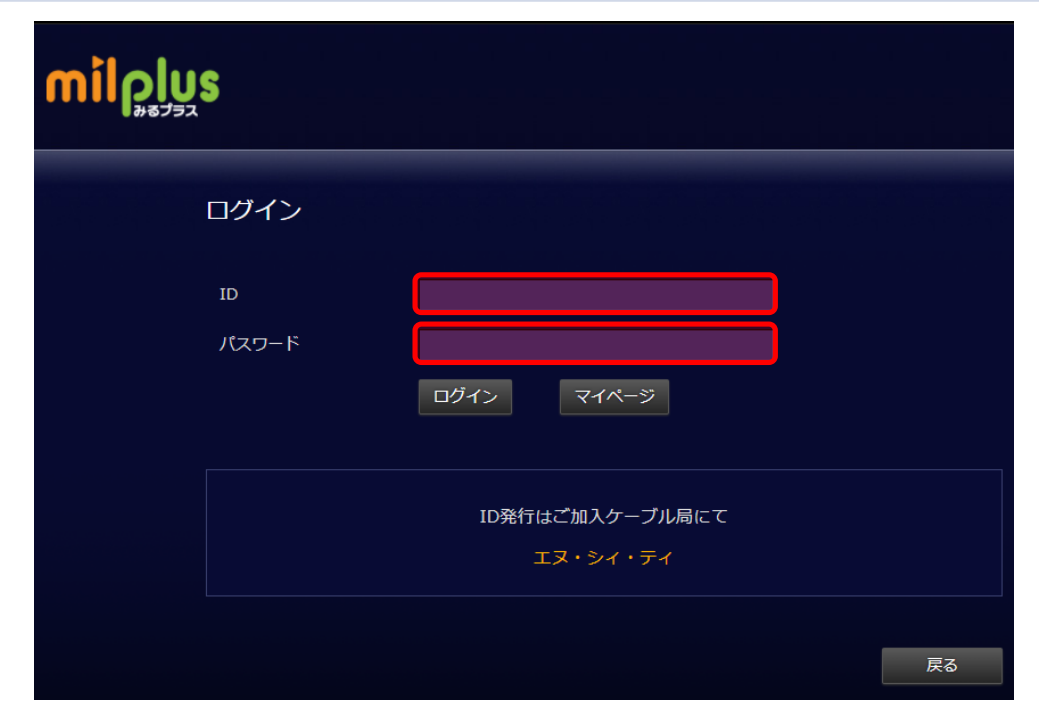